# Podpisanie dokumentu za pomocą podpisu zaufanego (czyli poprzez profil zaufany na ePUAP-ie)

Aby podpisać załącznik za pomocą podpisu zaufanego (czyli poprzez profil zaufany na ePUAP-ie) należy skorzystać z poniższego łącza:

https://moj.gov.pl/nforms/signer/upload?xFormsAppName=SIGNER

Otworzy się poniższa strona:

### Mój Gov

## Podpisz dokument elektronicznie za pomocą podpisu zaufanego

#### Możesz:

- podpisywać dokumenty również te, które podpisał ktoś inny
- sprawdzić, czy inne osoby złożyły prawidłowy podpis
- zobaczyć podpisane dokumenty

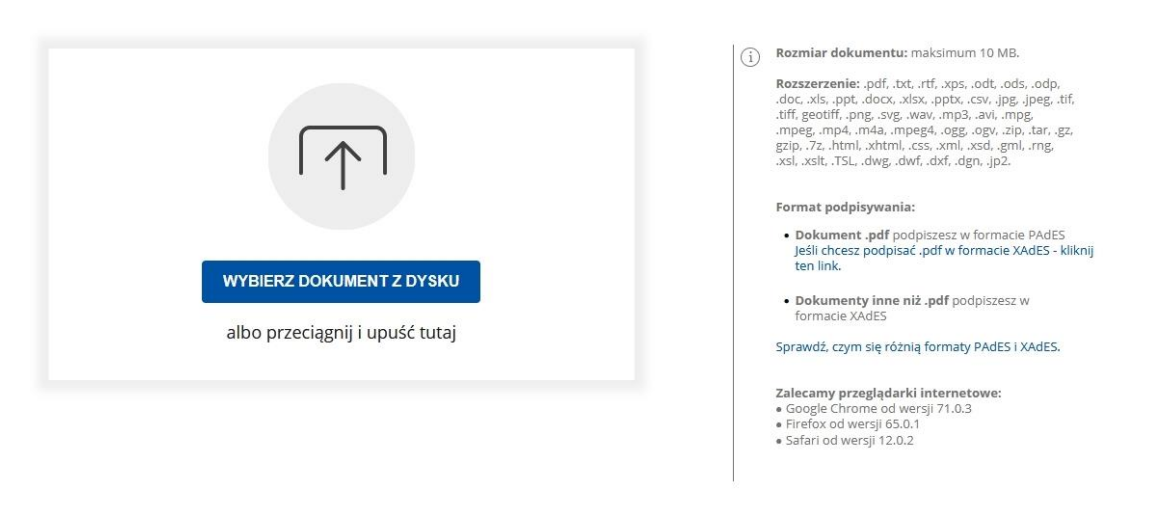

Rządowe centrum legislacji Polityka cookies Służba cywilna

Profil zaufany BIP Deklaracja o dostępności Prawa autorskie

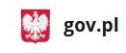

Strony dostępne w domenie www.gov.pl mogą zawierać adresy skrzynek mailowych. Użytkownik korzystający z odnośnika będącego adresem e-mail zgadza się na przetwarzanie jego danych (adres e-mail oraz dobrowolnie podanych danych w wiadomości) w celu przesłania odpowiedzi na przesłane pytania. Szczegóły przetwarzania danych przez każdą z jednostek znajdują się w ich politykach przetwarzania danych osobowych.

COO Wszystkie treści nublikowane w serwisie sa udostenniane na licencii Greative Commons I Iznanie Autorstwa 3 0 Polska o ile

Po otwarciu strony "podpisywarki" należy "przeciągnąć" za pomocą myszki dokument do pola "WYBIERZ DOKUMENT Z DYSKU albo przeciągnij i upuść tutaj" lub kliknąć niebieskie pole "WYBIERZ DOKUMENT Z DYSKU" i wskazać wybrany plik.

| Mój Gov                                                                                                    |                                                                                                    |                                                                                                    |                                                                           |                                        |                                  |
|----------------------------------------------------------------------------------------------------|----------------------------------------------------------------------------------------------------|----------------------------------------------------------------------------------------------------|---------------------------------------------------------------------------|----------------------------------------|----------------------------------|
| Podpisz dokument elektro<br>za pomoca podpisu zaufan                                                                                                    | Wynytanie pliku:<br>← → → ↑ → Ten komputer → hdd dyske (E) → kor<br>Orazoinui = Noros felder                                                                                                    | nkursy                                                                                                  |                                                                           | v 0 .                                  | Przeszukaji konkursy<br>Brz – ma |
| Możesz:<br>• podpisywać dokumenty - również te, które podpisał ktoś inny<br>• sprawdzić, czy inne osoby złożyły prawidłowy podpis<br>• zobaczyć podpisane dokumenty<br>• zobaczyć podpisane dokumenty<br>• zobaczyć podpisane dokumenty<br>• yrejecz pokument z Dysku | Vigitaria     Teak Songularia       Ima Kongularia     Dokumenty       Ima Kongularia     Dokumenty       Ima Kongularia     Dokugia       Ima Kongularia     Dokugia </th <th>Nazora<br/>Rozhury, ru, zoyterta, - jestawy pytan pif<br/>kenkury, ru, referendariza - jestawy, pytan pif</th> <th>Data modyfilacji<br/>23.01.2001 (219<br/>23.01.2001 (219<br/>23.01.2001 (219</th> <th>5p<br/>Dekament Adobe<br/>Dekament Adobe</th> <th>Romie<br/>558.08<br/>334.49</th> | Nazora<br>Rozhury, ru, zoyterta, - jestawy pytan pif<br>kenkury, ru, referendariza - jestawy, pytan pif | Data modyfilacji<br>23.01.2001 (219<br>23.01.2001 (219<br>23.01.2001 (219 | 5p<br>Dekament Adobe<br>Dekament Adobe | Romie<br>558.08<br>334.49        |
|                                                                                                    | Nerve plike<br>- Google Chrome od wer<br>- Frefox od wersji 15.0.1<br>- Safari od wersji 12.0.2                                                                                                    | sji 71.0.3                                                                                              |                                                                           | ~ W                                    | Otwórz Anuluj                    |
| Rządowe centrum legislacji Polityka cookies Służba cywilna<br>Profil zaufany BIP Deklaracja o dostępności Prawa autorskie<br>Strony dostępne w domenie wow.gow pl mogą zawierać adresy skrzynek maliowych. Użydownik ko                                               | zyrszycy z odnośnika będącego adresem e maił zgotza nej na po<br>e przenia. Szczegóły przetwarzania danych przez katałą z jednost                                                                                                    | gov.pl                                                                                                  |                                                                           |                                        |                                  |

Jeśli wszystko zostało wykonane poprawnie, jeśli podpisywanym dokumentem jest plik "Konkursy\_na\_asystenta\_-\_zestawy\_pytan.pdf" to ekran poniżej powinien wyglądać następująco:

| Możesz:                                                                                                    |                                                                                                    |
|----------------------------------------------------------------------------------------------------|----------------------------------------------------------------------------------------------------|
| <ul> <li>podpisywać dokumenty – również te, które podpisał ktoś inny</li> <li>sprawdzić, czy inne osoby złożyły prawidłowy podpis</li> <li>zobaczyć podpisane dokumenty</li> </ul> | (                                                                                                    |
| Dokument został poprawnie dodany<br>Konkursy_na_asystenta zestawy_pytan.pdf                                                                                                    | <ul> <li>Rozmiar dokumentu: maksimum 10 MB.</li> <li>Rozszerzenie: pdf. td. rff. vps. odi. ods. odp. doc. vits. ppt. docs. vits. ppt. yes. pdf. pdg. gdf. geotift. png. vpv. mp3. avv. mp3. avv. pp3. avv. pp3.</li></ul> |
| Teraz możesz podpisać dodany dokument za pomocą podpis<br>elektronicznego<br>PODPISZ                                                                                               | Zalecamy przeglądarki internetowe:<br>• Gogłę Chrome od wersji 71.0.3<br>• Firefox od wersji 63.0.1<br>• Safari od wersji 12.0.2                                                                                                    |

Następnie należy kliknąć niebieskie pole "PODPISZ", i postępować według instrukcji zalogowania się do ePUAP-u.

| Zaloguj się za pomocą nazwy<br>użytkownika lub adresu e-mail |    | Zaloguj się  <br>lub innego ( | przy pomoc<br>dostawcy | y banku     |                |
|--------------------------------------------------------------|----|-------------------------------|------------------------|-------------|----------------|
| PL   UA<br>Nazwa użytkownika lub adres e-mail                |    | ALCR                          | Bank Pekao             | B A N K     | Millennium     |
| Wpisz nazwę użytkownika lub adres e-mail                     | UB | GETIN BANK                    | envelo                 |             | BNP PARIE      |
| Nie pamiętam nazwy użytkownika<br>łasło<br>Wpisz hasło       |    | ING ಖ                         | e-dowód                | Bonk Polski | MAN WAS ARREST |
| Nie pamiętam hasła<br>ZALOGUJ SIĘ                            |    | Santander                     | mBank                  | ıntelıg⊙    | Corps BPS      |
|                                                              |    | Certyfikat<br>kwalifikowany   |                        |             |                |

Po poprawnym zalogowaniu wyświetli się poniższy ekran, na którym mamy możliwość wybrania położenia znacznika podpisu (tylko jeśli podpisujemy dokument "pdf"). Następnie klikamy "Podpisz podpisem zaufanym" i podpisujemy dokument.

| profil 🗾                     |             |                                             |                                                                                                    |                                                                                                    |                                                          | Konto prywatne                          | •                 |
|------------------------------|-------------|---------------------------------------------|----------------------------------------------------------------------------------------------------|----------------------------------------------------------------------------------------------------|----------------------------------------------------------|-----------------------------------------|-------------------|
| PROFIL ZAUFANY               | AKTUALNOŚCI | POMOC                                       | KONTAKT                                                                                                    | _                                                                                                    |                                                          |                                         |                   |
| Podpisywanie                 | dokumentu   |                                             |                                                                                                    | Ar                                                                                                    | uluj 🧲                                                   | odpisz podpisem zaufany                 | m                 |
| Informacje o profilu zaufany | /m          |                                             | Pierwsze imię                                                                                                    | Nile inj                                                                                                    |                                                          |                                         |                   |
|                              |             |                                             | Drugie imię                                                                                                    |                                                                                                    |                                                          |                                         |                   |
|                              |             |                                             | Nazwisko                                                                                                    | Solomore .                                                                                                    |                                                          |                                         |                   |
|                              |             |                                             | PESEL                                                                                                    | and the second                                                                                                    |                                                          |                                         |                   |
|                              |             | Na                                          | wa użytkownika                                                                                                    | skalls                                                                                                    |                                                          |                                         |                   |
|                              |             |                                             | Data utworzenia                                                                                                    | 08-12-2014 20:18                                                                                                    |                                                          |                                         |                   |
|                              |             | C                                           | ata wygaśnięcia                                                                                                    | 03-12-2030 00:00                                                                                                    |                                                          |                                         |                   |
| Informacje dodatkowe         | Podp        | sywanie dokument                            | u profilem zaufanym                                                                                                    |                                                                                                    |                                                          |                                         |                   |
| Dane dokumentu               | (j)         | Wybierz stronę i klik<br>domyślnie znajduje | nij myszką w miejscu<br>się w prawym górnym                                                                                                    | w którym chcesz wstaw<br>rogu pierwszej strony o<br>1 Wybierz str                                                                                                    | rić stempel (grafic<br>dokumentu.<br>onę                 | zna wizualizacja podpisu), kt<br>Ostatn | lóry<br>ia strona |
|                              |             |                                             |                                                                                                    | Strona 1 z 6                                                                                                    | 1                                                        |                                         |                   |
|                              |             |                                             | TEST<br>1) Zgodnie z przepi<br>wydanej przez w<br>a) dyrekror izby<br>b) samorządowa<br>c) regionalna izł<br>2) Według Kodeks<br>administracyjnej | Conkurs na asystenta sędzie<br>sami Ordynacji podatkowej<br>jsta jest:<br>skarbowej,<br>skolegium dokoławcze<br>sa obrachunkowa,<br>u postępowania adminiś<br>wool się w terminie: | igo – zestaw 1<br>organem odwoławo<br>tracyjnego odwołar | zym od decyzji                          |                   |

Po podpisaniu dokumentu pojawi się poniższy ekran. Klikamy "POBIERZ" i zapisujemy plik na dysku.

| popr | awnie poo                                                                            | dpisany                                         |                     |  |
|------|--------------------------------------------------------------------------------------|-------------------------------------------------|---------------------|--|
|      | [                                                                                    | Y                                               | Wróć do<br>początku |  |
|      | Konkursy_na_asyster                                                                  | ntazestawy_pytan.pdf                            |                     |  |
|      | Właściciel podpisu:<br>Data i godzina podpisu:<br>Status podpisu:<br>Rodzaj podpisu: | 2022-05-12 10:20:21<br>Wažny<br>Podpis zaufany  |                     |  |
| P    | obierz dokument ze swoi<br>Diik będzie v<br>PO                                       | m podpisem na dysk loka<br>Hormade PDE<br>BIERZ | Iny.                |  |
|      |                                                                                      |                                                 |                     |  |

Tak wygląda podpisanie dokumentu "pdf". W przypadku innych dokumentów, po poprawnym podpisaniu pojawi się poniższy ekran z dodatkową informacją. W poniższym przykładzie podpisywany jest dokument "konkursy na asystenta - zestawy pytań.docx" w formacie MS Word. Na dole jest informacja o formacie pliku podpisanego "konkursy na asystenta - zestawy pytań.docx.xml" i informacją jak można zobaczyć zawartość podpisanego pliku.

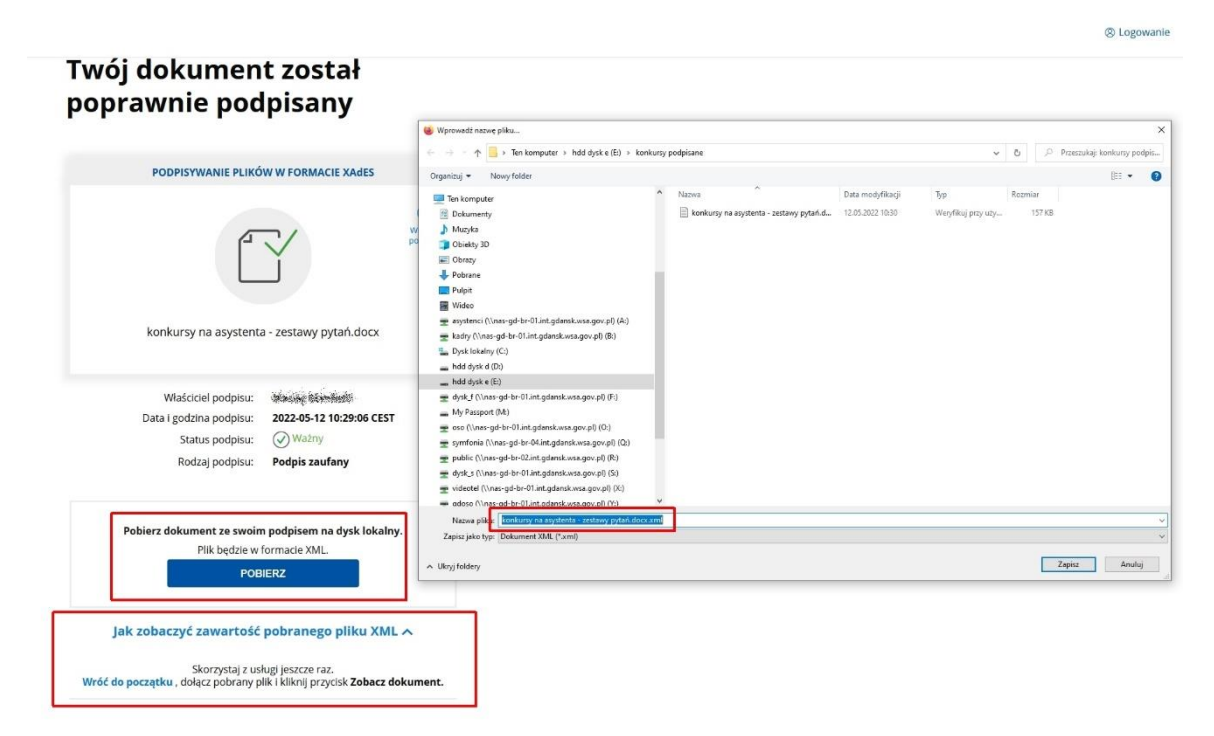

Tak podpisany plik dołączamy do korespondencji elektronicznej z Wojewódzkim Sądem Administracyjnym w Gdańsku jako załącznik do pisma.

# Weryfikacja i wizualizacja dokumentu podpisanego za pomocą podpisu zaufanego (czyli poprzez profil zaufany na ePUAP-ie)

Dokument w formacie innym niż Adobe Reader (\*.pdf), podpisany "podpisywarką", za pomocą profilu zaufanego będzie miał rozszerzenie \*.xml. Na przykład dokument "Przekazanie skargi wraz z załącznikami.docx" po podpisaniu za pomocą profilu zaufanego na platformie ePUAP będzie miał nazwę "Przekazanie skargi wraz z załącznikami.docx.xml".

Aby zweryfikować taki dokument, podpisany za pomocą podpisu zaufanego (czyli poprzez profil zaufany na ePUAP-ie) inny niż dokument Adobe Readera (\*.pdf) należy skorzystać z poniższego łącza:

https://moj.gov.pl/nforms/signer/upload?xFormsAppName=SIGNER

Otworzy się poniższa strona:

### Mój Gov

## Podpisz dokument elektronicznie za pomocą podpisu zaufanego

#### Możesz:

- podpisywać dokumenty również te, które podpisał ktoś inny
- sprawdzić, czy inne osoby złożyły prawidłowy podpis
- zobaczyć podpisane dokumenty

|                                                            | <ul> <li>Rozmiar dokumentu: maksimum 10 MB.</li> <li>Rozszerzenie: .pdf, .bxt, .rtf, .xps, .odt, .ods, .odp, .doc, .vds, .ppt, .doc, .vds, .ppt, .trg, .pg, .peg, .tf, .ttf, geotiff, .pg, .syg, .way, .npg, .avj, .mpg, .mpgg, .mpgg, .mpgg, .mpg, .yg, .vg, .vg, .vg, .rg, .tg, .gz, .gz, .gz, .gz, .gz, .gz, .gz, .g</li></ul>                                                                                                    |
|------------------------------------------------------------|----------------------------------------------------------------------------------------------------|
| WYBIERZ DOKUMENT Z DYSKU<br>albo przeciągnij i upuść tutaj | Software in spor poopsaces with the ervaces in the ervaces in |

Po otwarciu strony "podpisywarki" należy "przeciągnąć" za pomocą myszki dokument, który chcemy zweryfikować do pola "WYBIERZ DOKUMENT Z DYSKU" albo przeciągnij i upuść tutaj" lub kliknąć niebieskie pole "WYBIERZ DOKUMENT Z DYSKU" i wskazać wybrany plik.

### Podpisz dokument elektronicznie za pomocą podpisu zaufanego

| podpisywać dokumenty – również te                         | $\leftarrow \rightarrow \lor \uparrow$ ${\cong}$ > Pulpit > ezd |                                |                      | ~ C              | Przeszukaj: ezd       | م<br>ر  |
|-----------------------------------------------------------|-----------------------------------------------------------------|--------------------------------|----------------------|------------------|-----------------------|---------|
| <ul> <li>sprawdzić, czy inne osoby złożyły pra</li> </ul> | Organizuj 👻 Nowy folder                                         |                                |                      |                  | ≣ •                   | . 0     |
| zobaczyć podpisane dokumenty                              | N Galeria                                                       | Nazwa                          | ^                    | Data             | Тур                   | Rozmiar |
|                                                           |                                                                 | C Przekazanie skargi wraz z za | ałącznikami.docx.xml | 12.08.2024 11:00 | Microsoft Edge H      | 8 088   |
|                                                           | 🔚 Pulpit                                                        | *                              |                      |                  |                       |         |
|                                                           | 👱 Pobrane                                                       | *                              |                      |                  |                       |         |
|                                                           | Dokumenty                                                       | *                              |                      |                  |                       |         |
|                                                           | Norazy                                                          | *                              |                      |                  |                       |         |
|                                                           | 🚱 Muzyka                                                        | *                              |                      |                  |                       |         |
|                                                           | 🔛 Wideo                                                         | *                              |                      |                  |                       |         |
|                                                           | 🐲 Sieć                                                          | *                              |                      |                  |                       |         |
|                                                           | azd ezd                                                         |                                |                      |                  |                       |         |
| WIBERZ DOROMI                                             | 📁 materiały                                                     |                                |                      |                  |                       |         |
| albo przeciągnij                                          | 늘 2024 Wizyta Sędziów z Niemiec                                 |                                |                      |                  |                       |         |
|                                                           | 🚞 weryfikacja                                                   |                                |                      |                  |                       |         |
|                                                           | 🗸 🔲 Ten komputer                                                |                                |                      |                  |                       |         |
|                                                           | > 💼 asystenci (\\nas-gd-br-01.int.gdansk.wsa.gov.pl) (A:)       |                                |                      |                  |                       |         |
|                                                           | Nazwa pliku: wniosek-o-ukaranie-grzywną-Z                       | 5P Koleczkowo.docx.xml         |                      | ~                | Wszystkie pliki (*.*) | ~       |
|                                                           |                                                                 |                                |                      |                  | Otwórz 💌              | Anuluj  |

Po wybraniu jednej z opcji i wczytaniu pliku do "podpisywarki" pokaże się poniższy ekran.

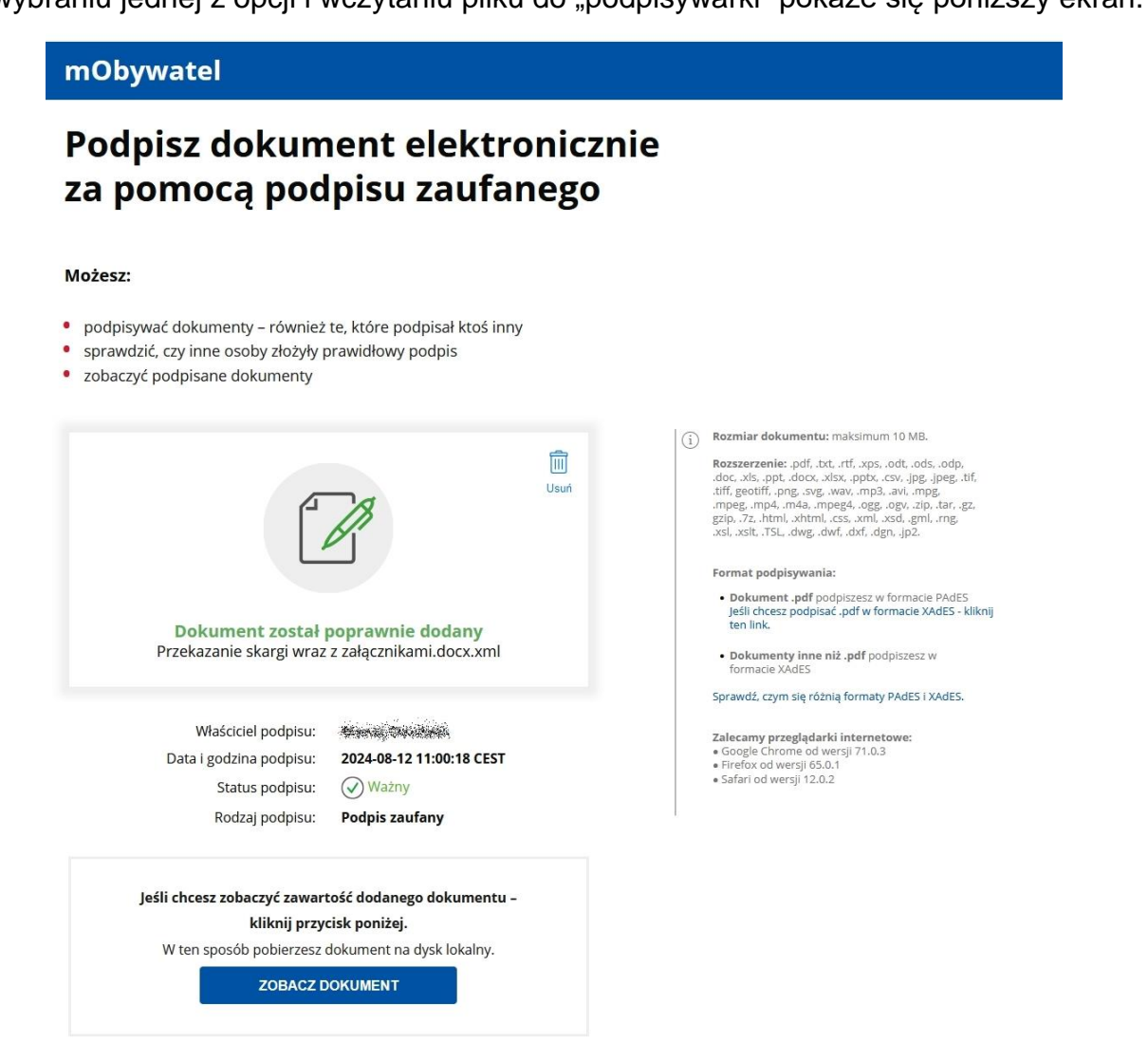

Pojawi się informacja, że plik został poprawnie wczytany wraz z jego nazwą. Poniżej tego okienka znajduje się informacja o osobie, która dany plik podpisała (właściciel podpisu) wraz z datą i godziną podpisu oraz jego statusem np. WAŻNY oraz rodzajem podpisu (ramka na ekranie poniżej). Niestety platforma nie ma możliwości wydrukowania tej informacji za pomocą osobnego przycisku. Można jedynie wydrukować stronę za pomocą opcji drukowania w przeglądarce internetowej lub skrótu klawiaturowego CTRL + P.

## mObywatel

# Podpisz dokument elektronicznie za pomocą podpisu zaufanego

#### Możesz:

- podpisywać dokumenty również te, które podpisał ktoś inny
- sprawdzić, czy inne osoby złożyły prawidłowy podpis
- zobaczyć podpisane dokumenty

|                                                                                                    | <ul> <li>Rozmiar dokumentu: maksimum 10 MB.</li> <li>Rozszerzenie: .pdf, .txt, .rtf, .xps, .odt, .ods, .odp, .doc, .kls, .ppt, .doc, .xlsx, .ppt, .csv, .jpg, .jpeg, .ti .tiff, geotiff, .png, .svg, .wav, .mp3, .avi, .mpg, .mpeg, .mp4, .m4a, .mpeg4, .ogg, .gy, .zjp, .tar, .gz gzip, .7z, .html, .xhtml, .css, .xml, .xsd, .gml, .rng, .xsl, .xsl, .TSL, .dwg, .dwf, .dwf, .dgn, .jp2.</li> <li>Format podpisywania:</li> </ul> |
|----------------------------------------------------------------------------------------------------|----------------------------------------------------------------------------------------------------|
| <b>Dokument został poprawnie dodany</b><br>Przekazanie skargi wraz z załącznikami.docx.xml                                                                | <ul> <li>Dokument .pdf podpiszesz w formacie PAdES<br/>Jeśli chcesz podpisać .pdf w formacie XAdES - k<br/>ten link.</li> <li>Dokumenty inne niż .pdf podpiszesz w<br/>formacie XAdES</li> </ul>                                                                                                    |
| Właściciel podpisu:Ø ana StatusData i godzina podpisu:2024-08-12 11:00:18 CESTStatus podpisu:Image: Status podpisu:Rodzaj podpisu:Podpis zaufany          | Sprawdz, czym się roznią formaty PAGES I XAGES.<br>Zalecamy przeglądarki internetowe:<br>• Google Chrome od wersji 71.0.3<br>• Firefox od wersji 65.0.1<br>• Safari od wersji 12.0.2                                                                                                    |
| Jeśli chcesz zobaczyć zawartość dodanego dokumentu –<br>kliknij przycisk poniżej.<br>W ten sposób pobierzesz dokument na dysk lokalny.<br>ZOBACZ DOKUMENT |                                                                                                    |

W celu odczytania lub pobrania dokumentu zawartego w pliku podpisu należy wybrać przycisk "ZOBACZ DOKUMENT" – patrz zrzut ekranu poniżej.

## mObywatel

# Podpisz dokument elektronicznie za pomocą podpisu zaufanego

#### Możesz:

- podpisywać dokumenty również te, które podpisał ktoś inny
- sprawdzić, czy inne osoby złożyły prawidłowy podpis
- zobaczyć podpisane dokumenty

| Usuri<br>Dokument został poprawnie dodany<br>Przekazanie skargi wraz z załącznikami.docx.xml                                                                                                    | <ul> <li>Rozmiar dokumentu: maksimum 10 MB.</li> <li>Rozszerzenie: .pdf, .bxt, .rtf, .xps, .odt, .ods, .odp, .doc, .xls, .ppt, .doc, .xls, .ppt, .doc, .xls, .ppt, .doc, .xls, .ppt, .ppt, .csv, .jpg, .jpeg, .tif, .tiff, geotiff, .png, .svg, .wav, .mp3, .avi, .mpg, .mpeg, .mpeg, .mpegd, .mpegd, .ogg, .ogg, .zjp, .tar, .gz, .gzjp, .7z, .html, .xhtml, .css, .xml, .xsd, .gml, .rng, .xsl, .xsl, .rtsL, .dwg, .dwf, .dxf, .dgn, .jp2.</li> <li>Format podpisywania:         <ul> <li>Dokument .pdf podpiszesz w formacie PAdES Jeśli chcesz podpisać .pdf w formacie XAdES - kliknij ten link.</li> <li>Dokumenty inne niż .pdf podpiszesz w formacie XAdES</li> </ul> </li> </ul> |
|----------------------------------------------------------------------------------------------------|----------------------------------------------------------------------------------------------------|
| Właściciel podpisu:       2024-08-12 11:00:18 CEST         Data i godzina podpisu:       2024-08-12 11:00:18 CEST         Status podpisu:       Ważny         Rodzaj podpisu:       Podpis zaufany | Sprawdź, czym się różnią formaty PAdES i XAdES.<br>Zalecamy przeglądarki internetowe:<br>• Google Chrome od wersji 71.0.3<br>• Firefox od wersji 65.0.1<br>• Safari od wersji 12.0.2                                                                                                    |
| Jeśli chcesz zobaczyć zawartość dodanego dokumentu –<br>kliknij przycisk poniżej.<br>W ten sposób pobiorzesz dokument na dysk lokalny.<br>ZOBACZ DOKUMENT                                          |                                                                                                    |

Po wybraniu tego przycisku pojawi się okienko z możliwością zapisania dokumentu na dysku lub otworzenia go w odpowiadającej mu aplikacji (obraz poniżej) – w przypadku pliku z powyższego przykładu będzie to MS Word. Rekomendacją jest zapisania pliku na dysku, co umożliwi jego późniejsze otwieranie, bez konieczności ponownego wyodrębniania z pliku podpisu.

## mObywatel

# Podpisz dokument elektronicznie za pomocą podpisu zaufanego

#### Możesz:

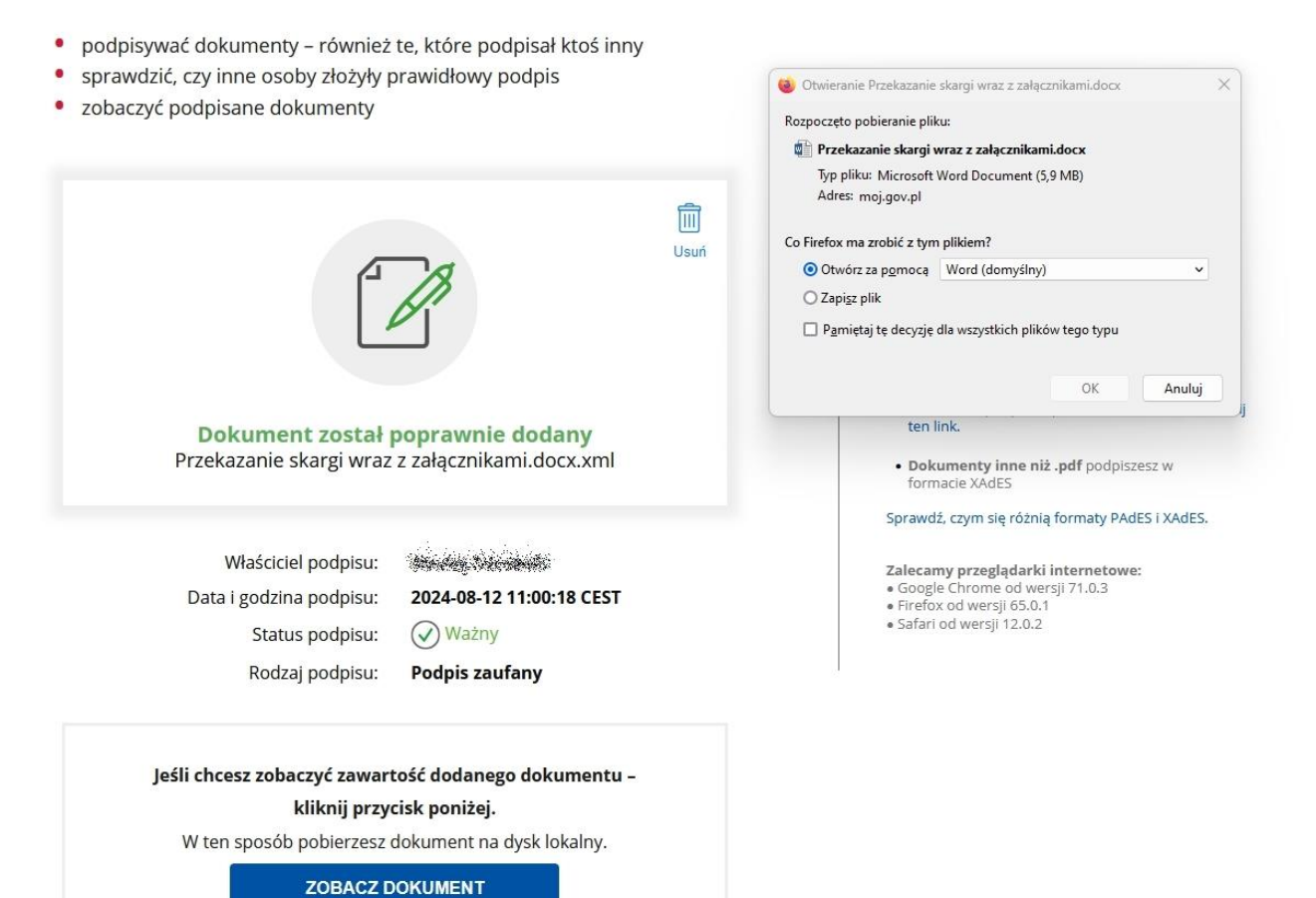